## AGRIMASTER® HELP NOTE

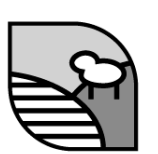

## Create a Different Period Budget From Two Budgets

With Agrimaster you can use parts of two sets of worksheets to create a budget for a different period.

For example: The Agrimaster file has two full budgets; One for <u>March 2010 to February 2011</u> and one for <u>March 2011 to February 2012</u>, but you require a July 2010 to June 2011 budget, you can join together some months from the first budget and the remaining months from the second budget.

You will need two full sets of worksheets (<u>Mar 2010 to Feb 2011</u>) and <u>March 2011 to Feb 2012</u>) for each enterprise (eg: Sheep, Cattle, Fixed Costs) as well as two Asset and Liability worksheets.

To create the new budget:

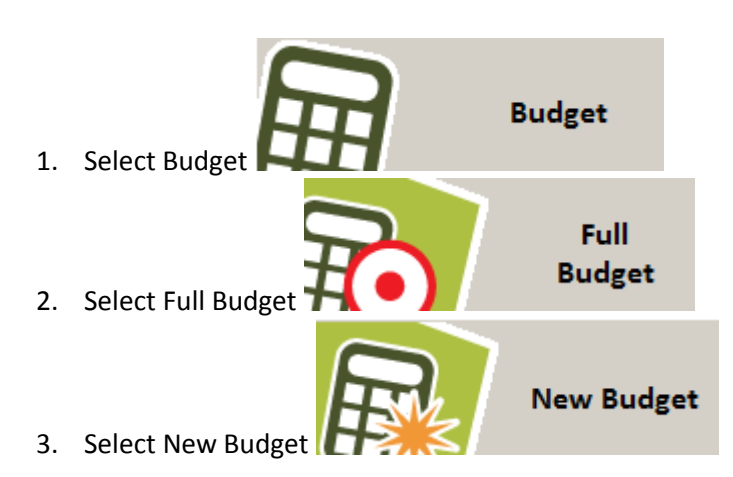

- 4. Type in the name of the new budget
- 5. Select the first month for the new budget you wish to create
- 6. Select the period of the budget (1 to 5 years)
- 7. Select the Bank Accounts
- 8. Select <u>all</u> the worksheets that cover the period required in your new budget
- 9. Select the Grain Income Calculators you require in the new budget
- 10. Select the green tick

## © Copyright 2011 Mastergroup(Aust)Pty Ltd

All rights reserved. No part of this Help Note may be reproduced, stored in a retrieval system, or transmitted in any form or by any means, electronic, electrostatic, magnetic tape, mechanical, photocopying, recording or otherwise, without permission in writing from the author.

|                                                                                                    | Setup or Alte                                                                                  | r a Budget                                                                                                    |
|----------------------------------------------------------------------------------------------------|------------------------------------------------------------------------------------------------|----------------------------------------------------------------------------------------------------|
|                                                                                                    |                                                                                                |                                                                                                    |
| [itle                                                                                                    |                                                                                                |                                                                                                    |
| July 11- June 12 Budget                                                                                                    |                                                                                                | ✓                                                                                                    |
| irst Month                                                                                                    | <u>P</u> eriod                                                                                 |                                                                                                    |
| July 2011 🔹                                                                                                    | 1 Year                                                                                         | k to select or de-select banks and worksheet                                                                               |
| ank Account(s)                                                                                                    | Worksheet(s)                                                                                   |                                                                                                    |
| Farm Cheque Account<br>Term Deposit<br>2003-2004 AWB Loan<br>2001-2002 AWB Loan<br>2002 2003 AWB Loan                                        | Fixed Costs 09/10<br>A & L Mar 09-10<br>Sheep 10/11<br>Cropping Mar 10/11<br>Fixed Costs 10/11 |                                                                                                    |
| 2010/11 Wheat Loan                                                                                                    | A & L Mar 10/11                                                                                |                                                                                                    |
| AWB Loan 00-01                                                                                                    | Sheep 11/12                                                                                    | → BAS GST Options                                                                                                    |
| Budget format when using Grain L<br>With correct loan and income<br>C Showing cash flows only                                                | oans<br>details<br>Code Setup                                                                  | Include Grain Income Calculator sets that are                                                                              |
| If you prefer to have a budget reported from the AWB without loan details option and a code that is 'Non-tay Suggested name: 'Wheat Net Cash | rt that shows the cash flows<br>; then select the second<br>(able' and 'GST Free'.<br>Flows'   | BARLEY POOL<br>CANOLA POOL<br>CASH OATS<br>WHEAT ADVANCE<br>WHEAT LOANS<br>WHEAT POOL DEFERRED<br>WHEAT QUARTERLY PAYMENTS |

11. Agrimaster will grab the data for the relevant period from each set of worksheets and create the budget for the new period you require.

| July 11- June 12 Budget                                                                                                    |                                                                                                    |                   |                     |                                                                                                    |                                              |  |  |  |  |
|----------------------------------------------------------------------------------------------------|----------------------------------------------------------------------------------------------------|-------------------|---------------------|----------------------------------------------------------------------------------------------------|----------------------------------------------|--|--|--|--|
|                                                                                                    |                                                                                                    |                   |                     |                                                                                                    |                                              |  |  |  |  |
| 1: July 2011 to June 2012                                                                                                    | •                                                                                                    | Current Budget    | <u>F</u> ind Source | Notes ON                                                                                                    | 2 🗸 🗙                                        |  |  |  |  |
| Cody 📰 📬 🕅                                                                                                    | 6 🛊 🗼 12                                                                                                    | % %               |                     |                                                                                                    |                                              |  |  |  |  |
|                                                                                                    | Suspense Receipts                                                                                                    |                   |                     |                                                                                                    |                                              |  |  |  |  |
| RECEIPTS<br>Suspense Receipts<br>CROPPING INCOME<br>Wheat Net Cash Flows<br>Wheat Pools<br>Wheat Past-Pre GST<br>Lupins 1st Advance<br>Barley<br>Oats<br>Canola<br>Lupins Past Pools<br>Barley Past Pools<br>Oats Past Pools<br>Canola Past Pools<br>Canola Past Pools<br>Canola Past Pools<br>Canola Past Pools<br>Canola Past Pools<br>Canola Past Pools<br>Canola Past Pools<br>Canola Past Pools<br>Canola Past Pools | W/Sheets         Jul 2011           Aug 2011         Sep 2011           Oct 2011         Oct 2011           Nov 2011         Dec 2011           Jan 2012         Feb 2012           Mar 2012         Apr 2012           May 2012         Jun 2012 | D Farm Cheque A 2 | 003-2004 AW 2010    | 2/11 Whe:                                                                                                    |                                              |  |  |  |  |
| Total (Inc.GST)<br>Receipts 106090<br>Payments 4350<br>Surplus 101740<br>Total (Exc.GST)<br>Receipts 106090<br>Payments 4350<br>Surplus 101740                                                                                                    | Note - Suspense Receipts                                                                                                    |                   |                     | <ul> <li>X</li> <li>X</li></ul> | Grain Loans<br>in LOAN<br>Format<br>More<br> |  |  |  |  |

12. Click on the

button to display the budget for the new period.

|                      |        | Jul<br>2011 | Aug<br>2011 | Sep<br>2011 | Oct<br>2011 | Nov<br>2011 | Dec<br>2011 | Jan<br>2012 | Feb<br>2012 | Mar<br>2012 | Apr<br>2012 | May<br>2012 | Jun<br>2012 |
|----------------------|--------|-------------|-------------|-------------|-------------|-------------|-------------|-------------|-------------|-------------|-------------|-------------|-------------|
| RECEIPTS             | 106090 | 25600       |             |             | 27745       |             |             | 23425       |             |             | 29320       |             |             |
| CROPPING INCOME      | 106090 | 25600       |             |             | 27745       |             |             | 23425       |             |             | 29320       |             |             |
| Wheat Pools          | 88990  | 19900       |             |             | 22045       |             |             | 23425       |             |             | 23620       |             |             |
| Canola               | 17100  | 5700        |             |             | 5700        |             |             |             |             |             | 5700        |             |             |
| PAYMENTS             | 4350   | 681         | 449         | 452         | 578         | 342         | 344         | 464         | 225         | 227         | 376         | 106         | 106         |
| CROPPING PAYMENTS    | 4350   | 681         | 449         | 452         | 578         | 342         | 344         | 464         | 225         | 227         | 376         | 106         | 106         |
| Grain Lev-GST Free   | 840    | 210         |             |             | 210         |             |             | 210         |             |             | 210         |             |             |
| Grain Loan Interest  | 3510   | 471         | 449         | 452         | 368         | 342         | 344         | 254         | 225         | 227         | 166         | 106         | 106         |
| Total Cash Flows In  | 106090 | 25600       |             |             | 27745       |             |             | 23425       |             |             | 29320       |             |             |
| Total Cash Flows Out | 4350   | 681         | 449         | 452         | 578         | 342         | 344         | 464         | 225         | 227         | 376         | 106         | 106         |
| Surplus              | 101740 | 24919       |             |             | 27167       |             |             | 22961       |             |             | 28944       |             |             |
| Deficit              |        |             | 449         | 452         |             | 342         | 344         |             | 225         | 227         |             | 106         | 106         |
| ACCOUNT BALANCES     |        |             |             |             |             |             |             |             |             |             |             |             |             |
| *Farm Cheque Account |        |             |             |             |             |             |             |             |             |             |             |             |             |
| Credit Balances      |        | 11213       | 11213       | 11213       | 23027       | 23027       | 23027       | 29527       | 29527       | 29527       | 41782       | 41782       | 41782       |
| Account Surplus      | 41782  |             |             |             |             |             |             |             |             |             |             |             |             |
| *2010/11 Wheat Loan  |        |             |             |             |             |             |             |             |             |             |             |             |             |
| Wheat Income         | 64073  | 14328       |             |             | 15872       |             |             | 16866       |             |             | 17006       |             |             |
| Wheat GST Collected  | 6407   | 1433        |             |             | 1587        |             |             | 1687        |             |             | 1701        |             |             |
| Loan costs & Levies  | 4115   | 623         | 449         | 452         | 519         | 342         | 344         | 405         | 225         | 227         | 318         | 106         | 106         |
| Debit Balances       | 82423  | 68717       | 69166       | 69618       | 54265       | 54607       | 54951       | 38490       | 38715       | 38942       | 22253       | 22359       | 22465       |
| Account Surplus      | 59958  |             |             |             |             |             |             |             |             |             |             |             |             |
| *Total of Balances   |        |             |             |             |             |             |             |             |             |             |             |             |             |
| Credit Balances      |        |             |             |             |             |             |             |             |             |             | 19529       | 19423       | 19317       |
| Debit Balances       | 82423  | 57504       | 57953       | 58405       | 31238       | 31580       | 31924       | 8963        | 9188        | 9415        |             |             |             |